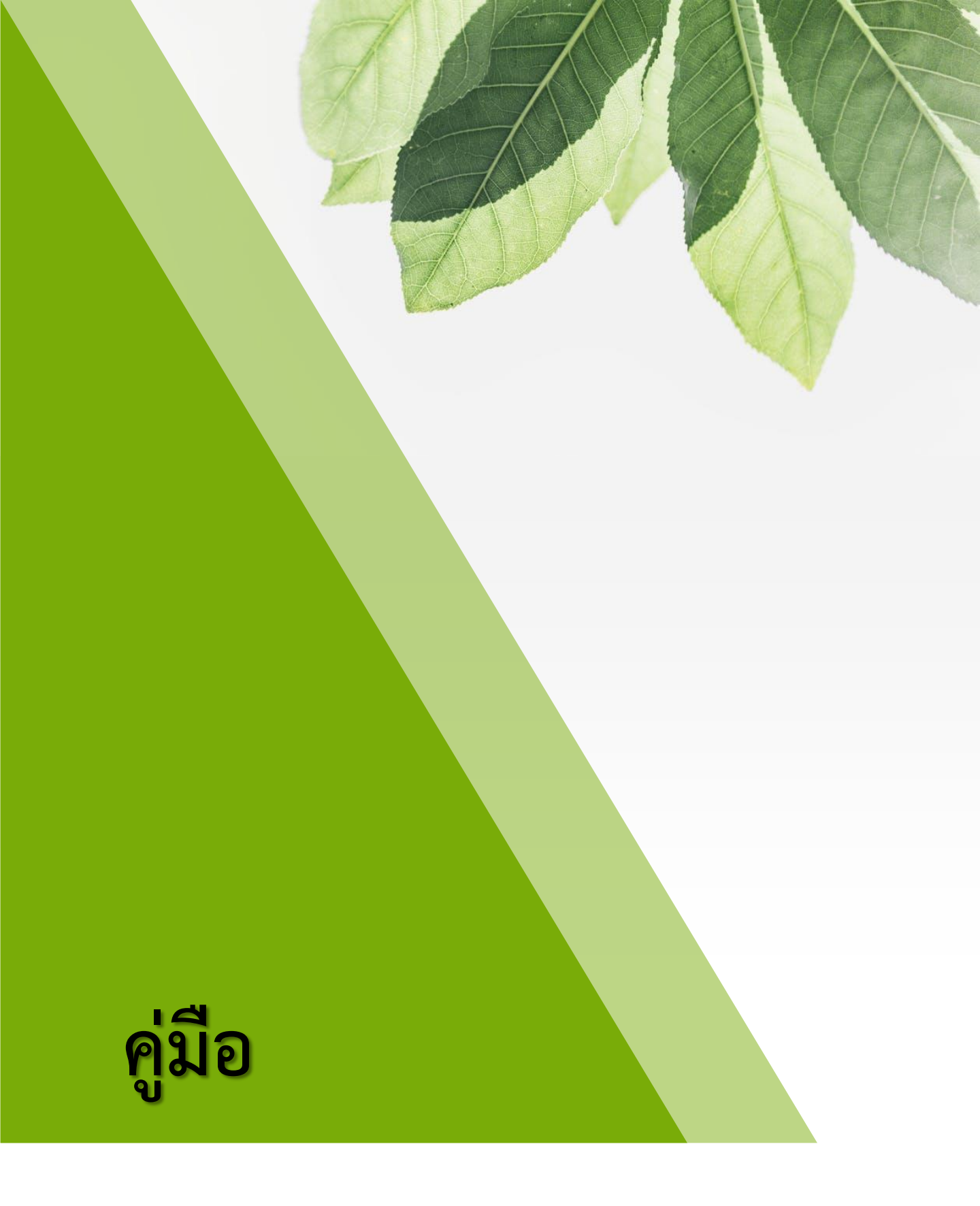

ขั้นตอนการลงทะเบียน คลังสื่อการเรียนรู้ และสื่อเทคโนโลยีดิจิทัล สำนักงานเขตพื้นที่การศึกษาประถมศึกษาสระบุรี เขต 1 http://www.srb1.go.th/library

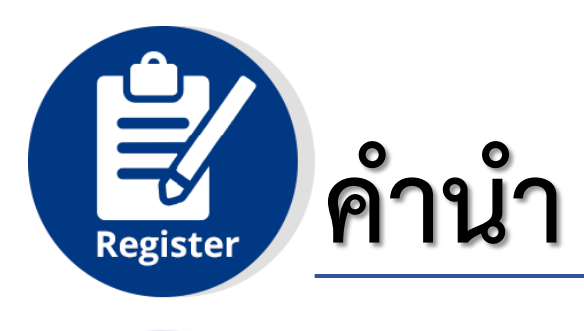

Register

คลังสื่อการเรียนรู้ และสื่อเทคโนโลยีดิจิทัลของสำนักงานเขตพื้นที่การศึกษา ประถมศึกษาสระบุรี เขต 1 เพื่อรวบรวมสื่อ นวัตกรรมการเรียนรู้และจัดทำคลังสื่อ การเรียนรู้ และสื่อเทคโนโลยีดิจิทัล ไว้ให้บริการครู ผู้บริหาร บุคลากรทางการศึกษา และนักเรียนได้ใช้ประโยชน์ เป็นสื่อกลางในการสื่อสารแลกเปลี่ยนเรียนรู้ ให้เจริญงอก งามในปัญหา

สำนักงานเขตพื้นที่การศึกษาประถมศึกษาสระบุรี เขต 1 ขอขอบคุณ ผู้อำนวยการสำนักงานเขตพื้นที่การศึกษาประถมศึกษาสระบุรี เขต 1 รองผู้อำนวยการ สำนักงานเขตพื้นที่การศึกษาประถมศึกษาสระบุรี เขต 1 ผู้อำนวยการกลุ่มนิเทศ ติดตามและประเมินผลการจัดการศึกษา และผู้มีส่วนเกี่ยวข้องทุกท่านในการ ดำเนินงานในครั้งนี้ คณะผู้จัดทำ หวังเป็นยิ่งว่าเอกสารนี้จะเป็นประโยชน์สำหรับ ผู้ศึกษาอย่างดียิ่ง

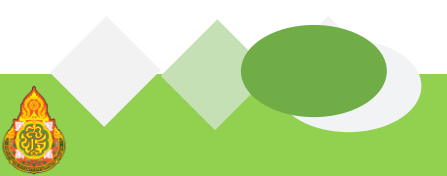

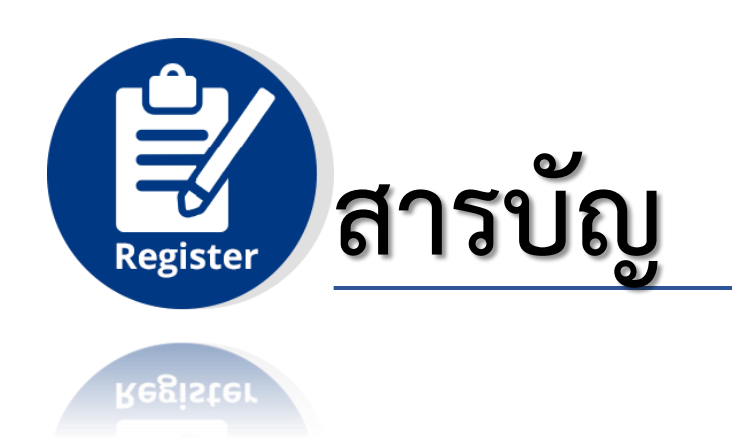

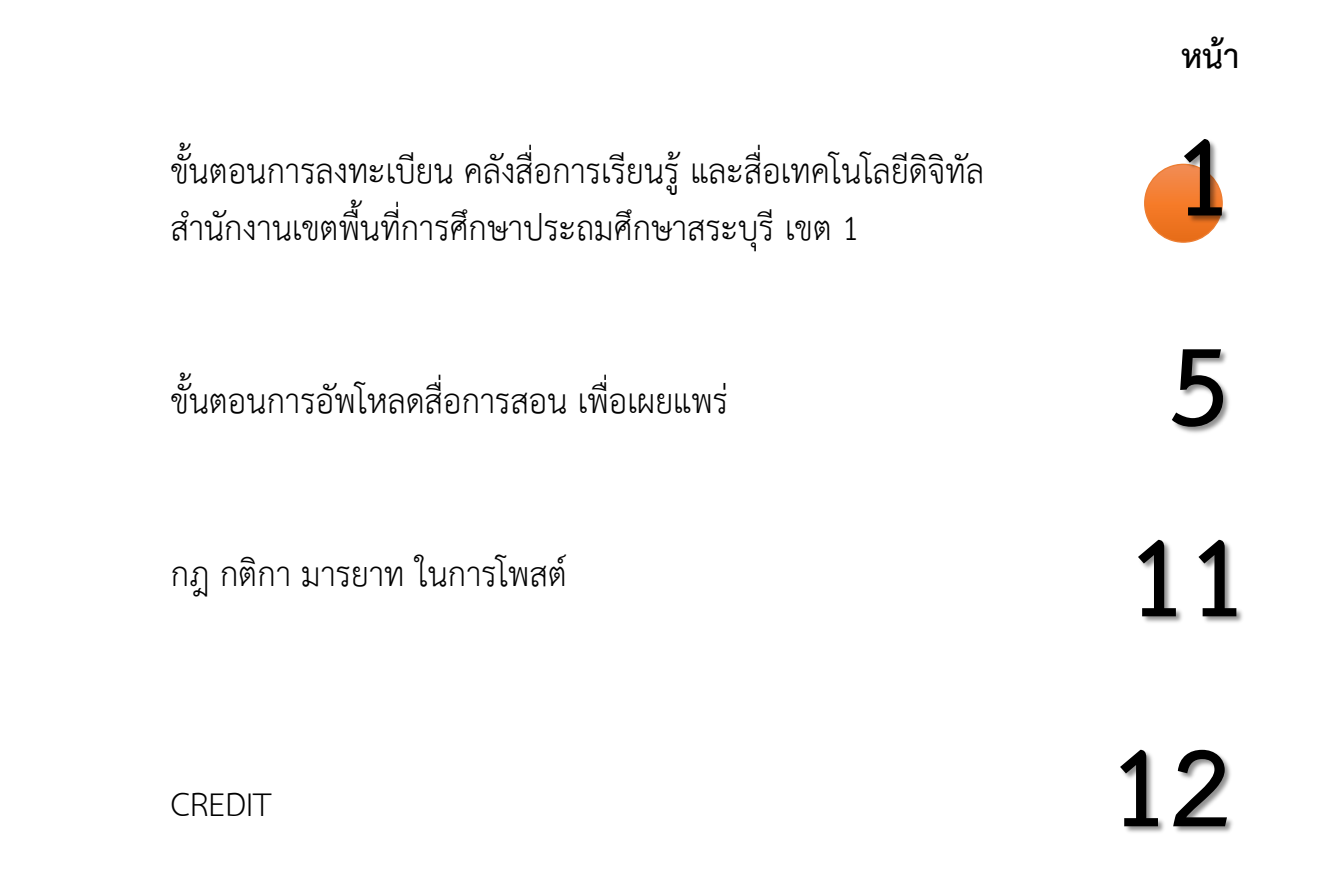

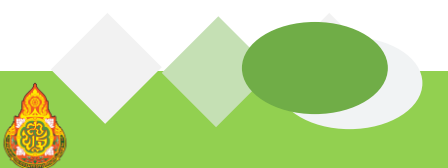

สำนักงานเขตพื้นที่การศึกษาประถมศึกษาสระบุรี เขต 1

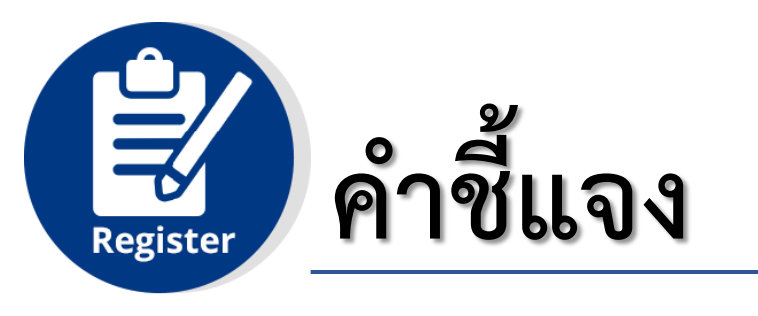

Register

เอกสารคู่มือการลงทะเบียนคลังสื่อการเรียนรู้ และเทคโนโลยีดิจิทัล ฉบับนี้ จัดทำขึ้นเพื่อให้ผู้รับผิดชอบคลังสื่อการเรียนรู้ของโรงเรียนสามารถลงทะเบียน กรอกข้อมูล อัพโหลดสื่อการเรียนรู้เพื่อเผยแพร่ และสืบค้นสื่อ เพื่อนำไปใช้ประโยชน์ ให้เกิดประโยชน์ต่อการจัดการศึกษา ดังนั้นผู้รับผิดชอบคลังสื่อต้องปฏิบัติ ดังนี้

- 1. ศึกษาขั้นตอนการลงทะเบียนทางสื่อการเรียนรู้ให้เข้าใจและปฏิบัติได้
- 2. ลงทะเบียนผ่านเว็บไซต์
- 3. กรอกข้อมูลและบันทึกข้อมูลของผู้รับผิดชอบให้ครบสมบูรณ์

 อัพโหลดสื่อการเรียนรู้เพื่อเผยแพร่ผลงานของบุคลากรในโรงเรียนของท่าน ผ่านความเห็นชอบจากผู้บริหาร

5. บริการดาวน์โหลดสื่อการเรียนรู้ตามความต้องการของผู้ใช้

 หากพบอุปสรรค/ปัญหา ประสานงานกับกลุ่มงานสื่อ สำนักงานเขตพื้นที่ การศึกษาประถมศึกษาสระบุรี เขต 1

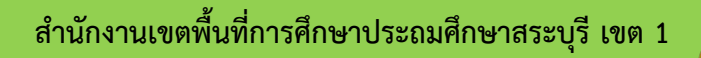

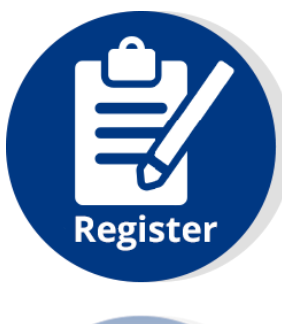

# ขั้นตอนการลงทะเบียน คลังสื่อการเรียนรู้ และสื่อเทคโนโลยีดิจิทัล สำนักงานเขตพื้นที่การศึกษาประถมศึกษาสระบุรี เขต 1 http://www.srb1.go.th/library

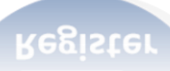

#### 1. เข้าเว็บไซต์คลังสื่อการเรียนรู้ และสื่อเทคโนโลยีดิจิทัล http://www.srb1.go.th/library

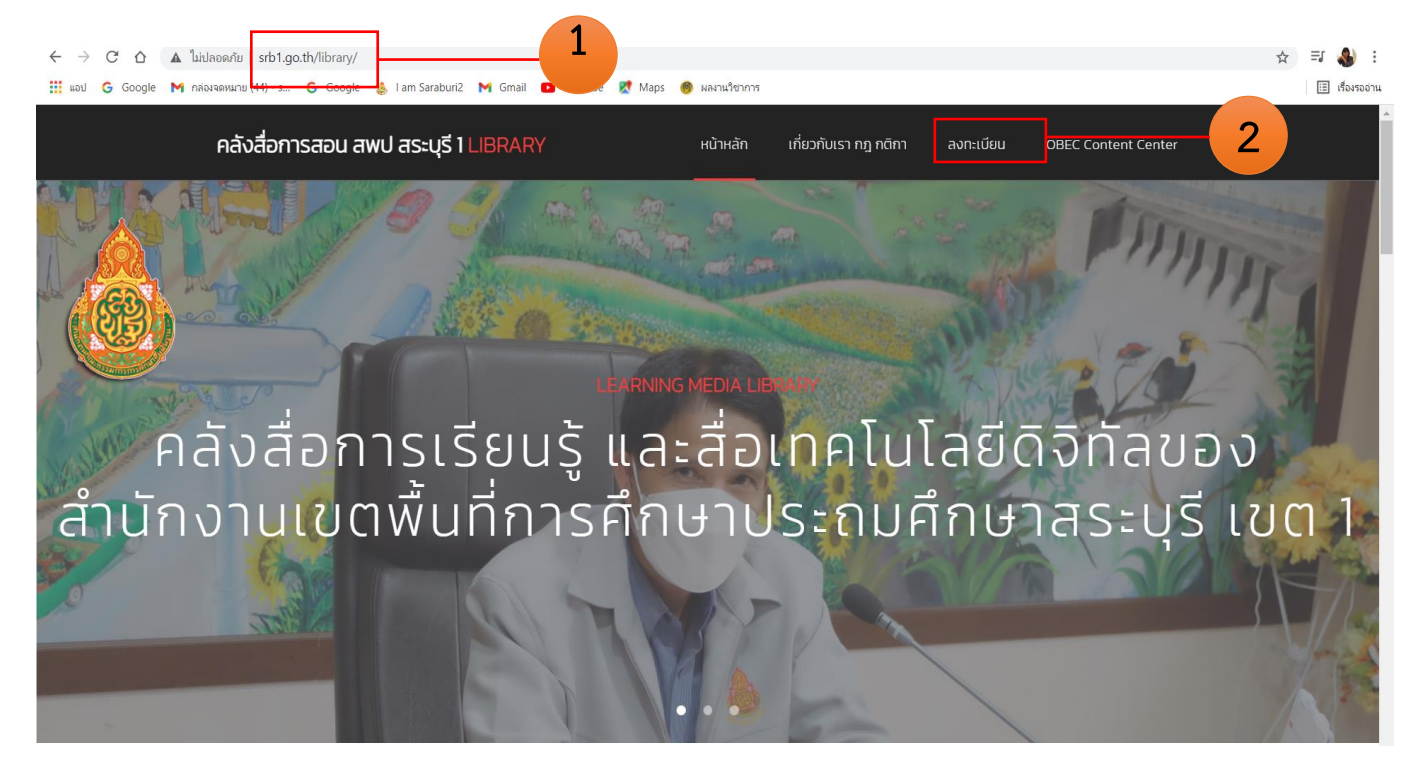

2. คลิกเลือกเมนู >> ลงทะเบียน

#### 3. คลิกเลือกเมนู >> ลงทะเบียน

| , Login System × + |                                                                                                    | o – o × |
|--------------------|----------------------------------------------------------------------------------------------------|---------|
|                    | 3                                                                                                    | 🖈 😗 🗄   |
|                    |                                                                                                    |         |
|                    | หน้าแรก ลงทะเบียน สมาชิกผู้ลงทะเบียน สมาชิกลงส็อการสอน เข้าสู่ระบบ                                             |         |
|                    |                                                                                                    |         |
|                    |                                                                                                    |         |
|                    | เข้าสูระบบของสมาช์ก                                                                                            |         |
|                    | ชื่อผู้ใช้ รหัส                                                                                                |         |
|                    | รหัสผ่าน รหัสผ่าน                                                                                              |         |
|                    | ส่งข้อมูล อื่นวริษัตศาน                                                                                        |         |
|                    | and a second second second second second second second second second second second second second second second |         |
|                    |                                                                                                    |         |
|                    | © Design web by chayaphol Admin 💹 Contact . Tel 0898061425 , chayapholk@gmail.com                              |         |
|                    |                                                                                                    |         |
|                    |                                                                                                    |         |
|                    |                                                                                                    |         |
|                    |                                                                                                    |         |
|                    |                                                                                                    |         |
|                    |                                                                                                    |         |
|                    |                                                                                                    |         |
|                    |                                                                                                    |         |
|                    |                                                                                                    |         |
|                    |                                                                                                    |         |
|                    |                                                                                                    |         |

4. กรอกข้อมูลของตนเองให้ครบถ้วน

| 🕲 Login System 🗙 🕇                                  |                                                                     | 0 - 0 × |
|-----------------------------------------------------|---------------------------------------------------------------------|---------|
| ← → C 🔺 ไม่ปลอดกับ   srb1.go.th/edu/db/register.php |                                                                     | x) 😗 🗄  |
|                                                     |                                                                     |         |
|                                                     | หน้าแรก ลงทะเบียน สมาชิกผู้ลงทะเบียน สมาชิกลงสื่อการสอน เข้าสู่ระบบ |         |
| Digital<br>Saraburi F                               | Primary Educational Service Area Office 1                           |         |
| 1                                                   |                                                                     |         |
|                                                     | ลงทะเบยน Register                                                   |         |
| សូរីមេរី                                            | ้าใช้ ภาษาอังกฤษ                                                    |         |
|                                                     | รหัสผ่าน                                                            |         |
| ตำนำหน้                                             | ำนาม (ภาษาใหย)                                                      |         |
|                                                     | ชื่อ (ภาษาไทย)                                                      |         |
|                                                     | สกุด (ภาษาใหม)                                                      | 4       |
| หมายเดขปร                                           | ระจำดัวประชาชน                                                      |         |
|                                                     | ดำแหน่ง - เลือก - 🗸 🗸                                               |         |
| ชื่อโรง                                             | <b>เเรียน (ภาษาไทย)</b> - เลือกโรงเรียน 🗸                           |         |
|                                                     | เบอร์โทรศัพท์                                                       | -       |

| 🐼 Login System x +                                  |                                                 | <b>o</b> – ø × |
|-----------------------------------------------------|-------------------------------------------------|----------------|
| ← → C 🔺 ใม่ปลอดกับ   srb1.go.th/edu/db/register.php |                                                 | x 😗 :          |
|                                                     | ลงทะเบียน Register                              |                |
| ผู้เข้าใช้ ภาษาอังกฤษ                               |                                                 |                |
| รหัสผ่าน                                            |                                                 |                |
| ต่านำหน้านาม (ภาษาไทย)                              |                                                 |                |
| ชื่อ (ภาษาไทย)                                      |                                                 |                |
| สกุล (คาษาไทย)                                      |                                                 |                |
| หมายเลขประจำตัวประชาชน                              |                                                 | 4              |
| ต่าแหน่ง                                            | - เลือก - 🗸 🗸                                   |                |
| ชื่อโรงเรียน (ภาษาไทย)                              | - เพื่อกโรงเรียน - 🗸 🗸                          |                |
| เบอรโทรศัพท์                                        |                                                 |                |
| อีเมล์                                              |                                                 |                |
|                                                     | אא ומראון האירב קוופוו ואיזאא.                  | 1              |
|                                                     | thnimiana 5                                     |                |
| © Design web by chayaphol Admin                     | Contact : Tel 0898061425 , chayapholk@gmail.com |                |

#### \*\*<u>หมายเหตุ</u> อีเมล์ : ใช้เฉพาะบัญชี gmail เท่านั้น

5. เมื่อกรอกข้อมูลเรียบร้อยแล้ว คลิก >> บันทึกข้อมูล

6. เมื่อคลิกบันทึกข้อมูลแล้ว จะปรากฏข้อความ "คุณได้ลงทะเบียนสำเร็จ" ดังภาพ

| 😤 sunnumsensunfarmu (su. et x) 🖉 näätermasu häinissenkalimi x 🖉 www.sib.l.go.ib/library/db/save. x 🕇 | • - • ×      |
|----------------------------------------------------------------------------------------------------|--------------|
| ← → C û ▲ Not secure   srb1.go.th/library/db/save_register.php                                       | 아 ☆ 티 🏶 :    |
| 🗰 Apps 💪 Google 🚯 Facebook 🚱 AMSS++ 🚱 ifensilientrinitentit. 🚆 vihifensilie IPST                     | Reading list |
| คุณใต้ลงทะเบียนสำเร็จ.<br>Send to mail : 0853506535tuck@gmail.com                                    |              |
|                                                                                                    |              |

7. เมื่อลงทะเบียนเรียบร้อยแล้ว สามารถตรวจสอบข้อมูลสมาชิกได้ โดยคลิกเลือกเมนู
 >> สมาชิกผู้ลงทะเบียน

| S Login System × +                                |                                                |                                                                | • - • × |
|---------------------------------------------------|------------------------------------------------|----------------------------------------------------------------|---------|
| ← → C ▲ ไม่ปลอดกับ   srb1.go.th/edu/db/show_t.php |                                                |                                                                | ☆ 😗 ፤   |
|                                                   | หน้าแรก ดงทะเบียน<br>ข้อมูลสารสน               | สมาชิกผู้ลงทะเบียน สมาชิกลงสือการสอน เช่าสูระบบ<br>แเทศของระบบ | 7       |
|                                                   | สม                                             | าชิก                                                           |         |
|                                                   | จำนวนสมาชิก 6 คน                               |                                                                |         |
|                                                   | จำนวนสมาชิกลงสื่อการสอน 9 คน                   |                                                                |         |
|                                                   | ชื่อ - สกุด                                    | โรงเรียน                                                       |         |
|                                                   | นายAdmin_chayaphol kotchakhun                  | วัดตะเข่(ม่วงงามนูเคราะห์)                                     |         |
|                                                   | นายชยพล ดชขันธ์                                | ขุ่มชนวัดหนองโนใต้                                             |         |
|                                                   | test1test1 test1                               | อนุบาลสระบุรี                                                  |         |
|                                                   | นางสาวสุพิชฌาย์ เลาหะพานิช                     | สพป สระบุรี เขต 1                                              |         |
|                                                   | นางสาวมณีนุช ศรีทอง                            | อนุบาลวัดพระพุทธบาท                                            |         |
|                                                   | นางศิริรัตน์ คอยเกษม                           | สพป สระบุรี เขต 1                                              |         |
|                                                   | © Design web by chayaphol Admin 🤯 Contact : Te | H 0899061425 , chayapholk@gmail.com                            |         |
|                                                   |                                                |                                                                |         |

1. คลิกเลือกเมนู >> ลงทะเบียน

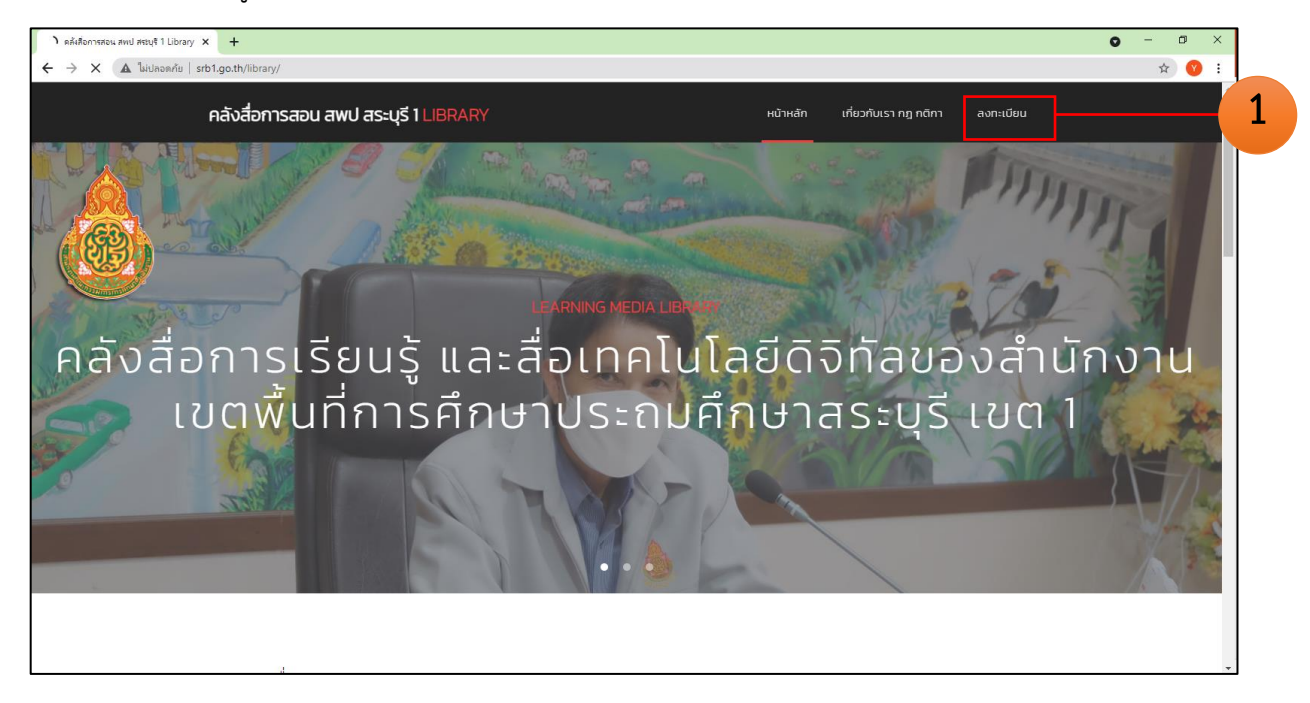

2. กรอกชื่อผู้ใช้ และรหัสผ่าน แล้วคลิกเลือกเมนู >> ส่งข้อมูล

| 🕲 Login System 🗙 🕂 |                                                                     | o – o × |
|--------------------|---------------------------------------------------------------------|---------|
|                    |                                                                     | ☆ 😗 :   |
|                    |                                                                     |         |
|                    | หน้าแรก ลงทะเบียน สมาชิกผู้ลงทะเบียน สมาชิกลงส็อการสอน เข้าสู่ระบบ  |         |
|                    |                                                                     |         |
|                    | เข้าส่ระบบของสมาชิก                                                 |         |
|                    | <b>ช้อผู้ใช้</b> รหัส                                               |         |
|                    | รหัสผ่าน รหัสต่าน                                                   |         |
| L                  | ส่งข้อมูล อีบรหัสต่าน                                               |         |
|                    |                                                                     |         |
|                    | 2                                                                   |         |
| © 1                | Design web by chayaphol Admin 😋 Contact : Tel 08 Byapholk@gmail.com |         |
|                    |                                                                     |         |
|                    |                                                                     |         |
|                    |                                                                     |         |
|                    |                                                                     |         |
|                    |                                                                     |         |
|                    |                                                                     |         |
|                    |                                                                     |         |
|                    |                                                                     |         |

ขั้นตอนการอัพโหลดสื่อการสอน เพื่อเผยแพร่

- 3. ผู้ใช้งานสามารถเผยแพร่ข้อมูลได้ 3 ประเภท ได้แก่
  - vdo (โดยใช้ลิงค์จาก youtube)
  - สื่อการสอน ได้แก่ แผนการสอน ใบความรู้ สื่อการสอน ผลงานทางวิชาการ นวัตกรรม
     Best practice (รูปแบบไฟล์เอกสาร เช่น .docx , .pptx , .pdf)
  - คลังข้อสอบ ได้แก่ RT, NT, O-net, Pisa (รูปแบบไฟล์เอกสาร เช่น .docx, .pptx,

.pdf)

#### 3.1 หากต้องการอัพโหลด vdo สื่อการสอน สามารถทำได้ดังนี้

1. คลิกเลือกเมนู >> +Youtube

| 📀 ระบบสมาชิก การเรียนออนไลน์ สพป.ส<: × 🕂        |                                               |                              |                 |                    |         |                  | o – o ×  |
|-------------------------------------------------|-----------------------------------------------|------------------------------|-----------------|--------------------|---------|------------------|----------|
| C (A ไม่ปลอดกัม   srb1.go.th/edu/db/profile.php |                                               |                              |                 |                    |         |                  | or 🚖 😗 🗄 |
|                                                 | ระบบสมาชิก สพป.<br>+ Youtube + สือการสอน อันๆ | สระบุรี เขต1<br>+ คลังข้อสอบ |                 |                    |         |                  |          |
|                                                 |                                               | 1                            | วีดีโอ Youtu    | be                 | الد. بو | - 14             | link     |
|                                                 | ลาดบ รายละเอยด                                |                              | LINK            |                    | 21111   | edit<br>ลบ แก้ไข | Click    |
| นางสาวมณีนุช ศรีทอง                             |                                               |                              | รายละเอียดสื่อก | ารสอน              |         |                  |          |
| ดำแหน่ง :                                       | ลำดับ รายละเอียด                              | f                            | e               | view               | วันที่  | edit             |          |
| อนุบาลวัดพระพุทธบาท                             |                                               |                              |                 |                    |         | ລນ               | แก้ไข    |
| จัดการข้อมูลผู้ใช้                              |                                               |                              | รายละเอียดคลังข | <sup>ู</sup> ้อสอบ |         |                  |          |
| - Instant                                       | ลำดับ รายละเอียด                              | 1                            | lle             | view               | วันที่  | edit             |          |
| logout                                          |                                               |                              |                 |                    |         | ລນ 🔤             | เก๋ไข    |
|                                                 |                                               | www.srb1.go.th/libr          | iry             |                    |         |                  |          |

2. จะปรากฏหน้าต่างดังภาพ กรอกรายละเอียดเกี่ยวกับสื่อการสอน/vdo ที่ต้องการอัพโหลด

| 🛇 ระบบสมาชิก การเจียนออนไลน์ สพป.สร 🗙 🕂            |                   |                                                              |                                          |      |        |          | • - • ×                  |
|----------------------------------------------------|-------------------|--------------------------------------------------------------|------------------------------------------|------|--------|----------|--------------------------|
| 🗲 🔶 C 🔺 ไม่ปลอดกัย   srb1.go.th/edu/db/profile.php |                   |                                                              |                                          |      |        |          | ञ 🚖 😗 🗄                  |
|                                                    | ระบบ<br>± Youtube | PouTube <sup>™</sup><br>เพิ่ม Youtube                        | X                                        |      |        |          |                          |
|                                                    | ลำดับ รา          | รายละเอียด<br>หัวข้อ ชื่อคลิป Vdo<br>รายละเอียด ชื่อคลิป Vdo | <ul> <li>สื่อการสอน</li> <li></li> </ul> |      | วันที  | edit     | link<br>Youtube<br>Click |
| นางสาวมณีนุช ศรีทอง                                |                   | Link Youtube [cop<br>เครื่องหมาย =                           | านถัง<br>านข่]                           | u    |        |          |                          |
| ดำแหน่ง :                                          | ลำดับ             |                                                              | บันทึกบ้อมูล Close                       | view | วันที  | edit     |                          |
| อนุบาลวัดพระพุทธบาท<br>จัดการข้อมลผ้ใช่            |                   |                                                              | 2                                        |      |        | ลบ แก้ไ  | 2                        |
|                                                    |                   |                                                              |                                          | บบ   |        |          |                          |
| logout                                             | ลำดับ             | รายละเอียด                                                   | file                                     | view | วันที่ | edit     |                          |
|                                                    |                   |                                                              |                                          |      |        | ລນ ແກ້ໃນ |                          |
|                                                    |                   |                                                              | www.srb1.go.thiedu                       |      |        |          |                          |

3. ช่อง Link Youtube ให้ copy url จากเว็บไซต์ youtube มาวาง โดย copy หลังเครื่องหมาย = มาใส่

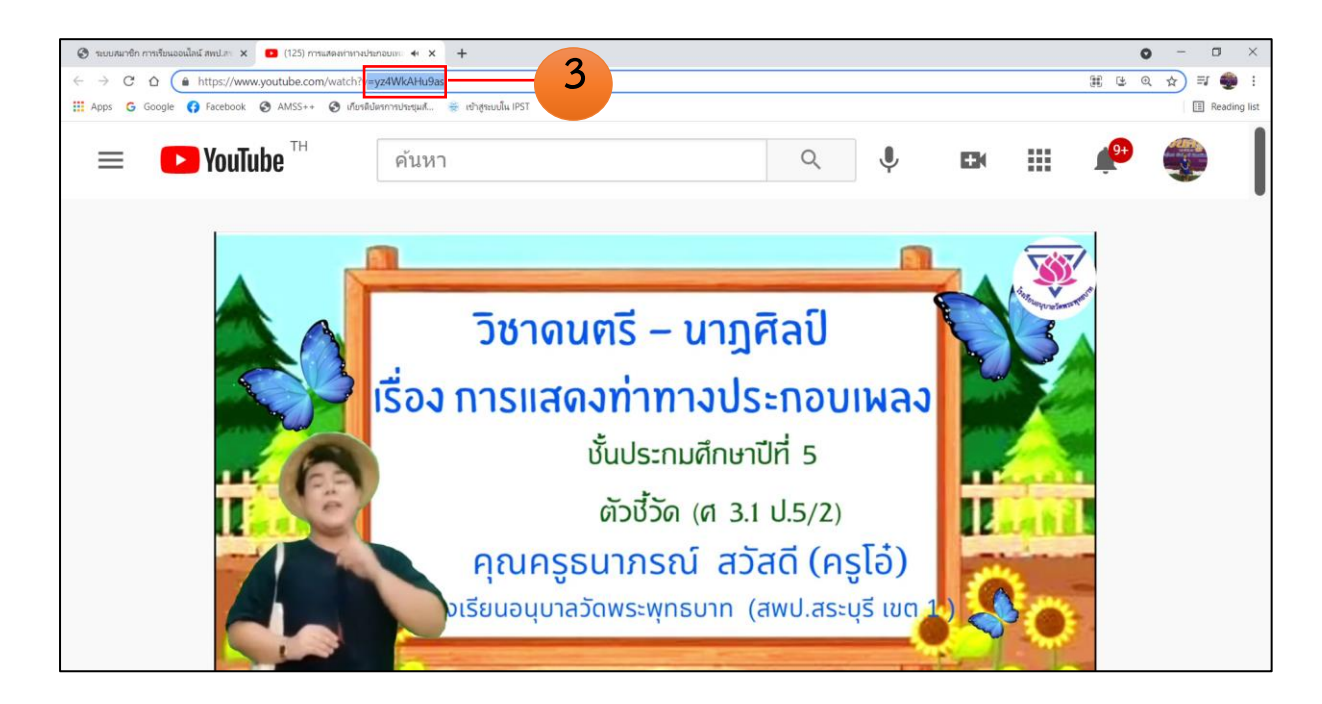

ขั้นตอนการอัพโหลดสื่อการสอน เพื่อเผยแพร่

#### 4. คลิก >> บันทึกข้อมูล

| 🔇 ระบบสมาชิก การเรียนออนไลน์ สพป.กร 🗙 💶 (125) | mmakaannun 🖇 X   +                                                                                                    | • - • ×                         |
|-----------------------------------------------|----------------------------------------------------------------------------------------------------|---------------------------------|
| ← → C ☆ ▲ Not secure   srb1.go.t              | th/ library/db/profile.php                                                                                                    | @ 🕁 🗐 🌒 ।                       |
| 🔛 Apps 💪 Google 🜎 Facebook 🔇 AMSS+            | 💀 🧭 เกียรสิปสรการประชุมพั 🌸 เข้าสุดชนนิ้น IPST                                                                                                    | II Reading list                 |
| 111 Арра С Google () настоок © АКАЗ-<br>5ごUU  | <ul> <li>Vouluber <sup>TH</sup></li> <li>เพิ่ม Youtube</li> <li>รายละเอียด สื่อการสอน</li> <li>หัวข้อ ชื่อคลิป Vdo</li> <li>vdo การสอนออนไลน์ เรื่อง การแสดงท่าทางประกอบเพลง โร</li> </ul> | Reading list                    |
| นางสาวมณีนุช ศรีทอง                           | รายละเอียด ชื่อคลิป Vdo วิชาดนตรี-นาฏศิลป<br>ลบ แก้                                                                                                    | link<br>Youtube<br>Click        |
| จาแทนง.<br>อนุบาลวัดพระพุทธบาท                | Link Youtube [copy หลัง<br>เดรื่องหมาย = มาใส่ ]                                                                                                    |                                 |
| logout                                        | 4 บันทึกข้อมูล Close<br>NINU SILMARIDU III View Juny edit                                                                                                    |                                 |
| Type here to search                           | 0 Hi 🐂 😭 💽 🛄 💽 🕼 🥵 🖉 47 83"F Light rain 🔨 🖗                                                                                                    | 3 @ Φ) ໂnυ 21:21<br>21/7/2564 € |

#### 5. จะปรากฏ vdo สื่อการสอนในหน้า Home

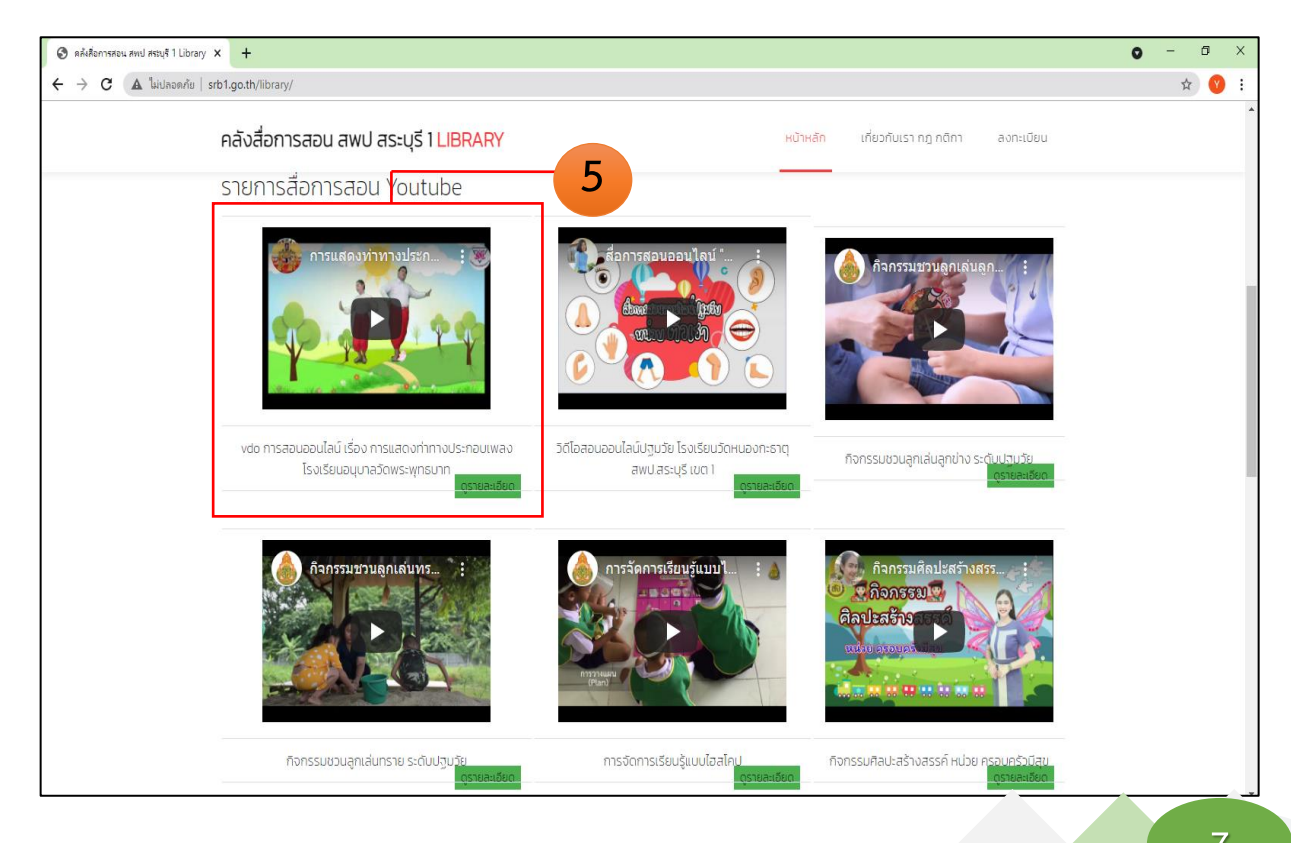

สำนักงานเขตพื้นที่การศึกษาประถมศึกษาสระบุรี เขต 1

- 3.2 หากต้องการอัพโหลดสื่อการสอน หรือคลังข้อสอบ สามารถทำได้ดังนี้
- 1. คลิกเลือกเมนู >> +สื่อการสอน อื่น ๆ

| 🕲 รรบบสมาชิก การเรียนออนไลน์ สพป.สร 🗙 🕂                                                                                                    |                                             |                    |       |             | o - o × |
|----------------------------------------------------------------------------------------------------|---------------------------------------------|--------------------|-------|-------------|---------|
| C 🔺 ใน่ปลอดภัย   srb1.go.th/edu/db/profile.php                                                                                                    |                                             |                    |       |             | \$ 😗 i  |
|                                                                                                    | ระบบสมาชิก สพป.สระ                          | บุรี เขต1          |       |             |         |
| A CONTRACTOR OF THE OWNER OF THE OWNER OWNER OF THE OWNER OWNER OWNER OWNER OWNER OWNER OWNER OWNER OWNER OWNER OWNER OWNER OWNER                                                                                                    | + Youtube <u>+ สื่อการสอน อื่นๆ</u> + คลังว | ข้อสอบ             |       |             |         |
|                                                                                                    |                                             | 1 วีดีโอ Youtube   | 9     |             | link    |
|                                                                                                    | ลำดับ รายละเอียด                            | Link               | วันที | edit        | Youtube |
| and the second second s |                                             |                    |       | ลบ แก้ไข    | Click   |
| นางสาวมณีนุช ศรีทอง                                                                                                    |                                             |                    |       |             |         |
| douvoia :                                                                                                    |                                             | รายละเอียดสือการ   | สอน   |             |         |
| U 1660140 .                                                                                                    | ลำดับ รายละเอียด                            | file               | view  | วันที่ edit |         |
| อนุบ <mark>า</mark> ลวัดพระพุทธบาท                                                                                                    |                                             |                    |       | ຸລນ         | แก้ไข   |
| จัดการข้อมูลผู้ใช้                                                                                                    |                                             |                    |       |             |         |
|                                                                                                    |                                             | รายละเอียดคลังข้อ  | สอบ   |             |         |
| logout                                                                                                    | ลำดับ รายละเอียด                            | file               | view  | วันที่ edit |         |
|                                                                                                    |                                             |                    |       | ລນ          | แก้ไข   |
|                                                                                                    |                                             | www.srb1.go.th/edu |       |             |         |

## 2. จะปรากฏหน้าต่างดังภาพ กรอกรายละเอียดเกี่ยวกับสื่อการสอนที่ต้องการอัพโหลด

| 📀 ระบบสนาจิก การเรียนออนไลน์ สพป.สร 🗙 🕂   |                                                                             |                                        | • - • ×              |
|-------------------------------------------|-----------------------------------------------------------------------------|----------------------------------------|----------------------|
| C ( Liudaannin   srb1.go.th/edu/db/flibra | b/profile.php?m_id=%20462                                                   |                                        | x 😗 :                |
|                                           | ระบบ<br>• Youture<br>เพิ่มสื่อ                                              | ×                                      | 1                    |
|                                           | รายละเอียด สีอการสอน<br>กลุ่มสาระการเรียนรู้ ภาษาไทย<br>สำคับ รา:<br>หัวข้อ | <ul><li>&gt;ั</li><li>วันที่</li></ul> | edit Unk<br>Youtube  |
| นางสาวมณีนุช ศรีทอง                       | รายละเอียด                                                                  |                                        | ลบ แก้ไข             |
| ดำแหน่ง :                                 | file Upload เลือกไฟส์ ไม่ได้เลือ                                            | มาไฟล์โด<br>น                          | 1.                   |
| อนุบาลวัดพระพุทธบาท                       | ลำดับ                                                                       | 2 มันทึกปอมูล Close                    | ແຕ່ edit<br>ລນ ແຕ່ໂນ |
| จัดการข้อมูลผู้ใช้                        |                                                                             | รายละเอียดคลังข้อสอบ                   |                      |
| logout                                    | ลำดับ รายละเอียด                                                            | file view วัง                          | ที edit              |
|                                           |                                                                             |                                        | ลบ แก้ไข             |
|                                           | www.srb1.go.th/                                                             | edu                                    |                      |

ii

#### 3. คลิก >> Choose File

| 📀 ลลังสือการสอน ส่วนักงานเขตตื้นที่การ 🗙 🎯 ระบบส | มาชิก การเรียนออนไลน์ สพป.กะ 🗙 🕂               |                                                   |      | (        | o – o ×        |
|--------------------------------------------------|------------------------------------------------|---------------------------------------------------|------|----------|----------------|
| ← → C ☆ ▲ Not secure   srb1.go.t                 | h/library/db/profile.php?m_id=%20462           |                                                   |      |          | Q 🕁 🌒 :        |
| III Apps G Google 😚 Facebook 🔇 AMSS+             | + 📀 เกียรติปตรการประชุมส์ 🌞 เข้าสู่ระบบใน IPST |                                                   |      |          | E Reading list |
| ระบบ                                             | <b>อ้อา</b> เพิ่มสือ                           |                                                   | ×    |          |                |
|                                                  | รายละเอียด                                     | Best practice                                     | ~    |          |                |
| นางสาวมณีนุช ศรีทอง                              | กลุ่มสาระการเรียนรู้                           | ภาษาไทย                                           | ~    |          | link           |
| ดำแหน่ง :                                        | ห้วข้อ                                         | การแก้ไขปัญหาอ่านไม่ออก เขียนไม่ได้               |      | ลบ แก้ไข | Click          |
| อนุบาลวัดพระพุทธบาท<br>จัดการข่อมูลผู้ใช้        | รายละเอียด                                     | ขึ้นประถมศึกษาปีที่ 1 โรงเรียนอนุบาลวัดพระพุทธบาท |      |          |                |
| logout                                           | file Upload                                    | Choose File No file chosen                        |      |          |                |
|                                                  |                                                | 3<br>บันทึกข้อมูล C                               | lose | edit     | _              |

## 4. จะปรากฏหน้าต่างดังภาพ คลิกเลือกไฟล์ที่ต้องการอัพโหลด

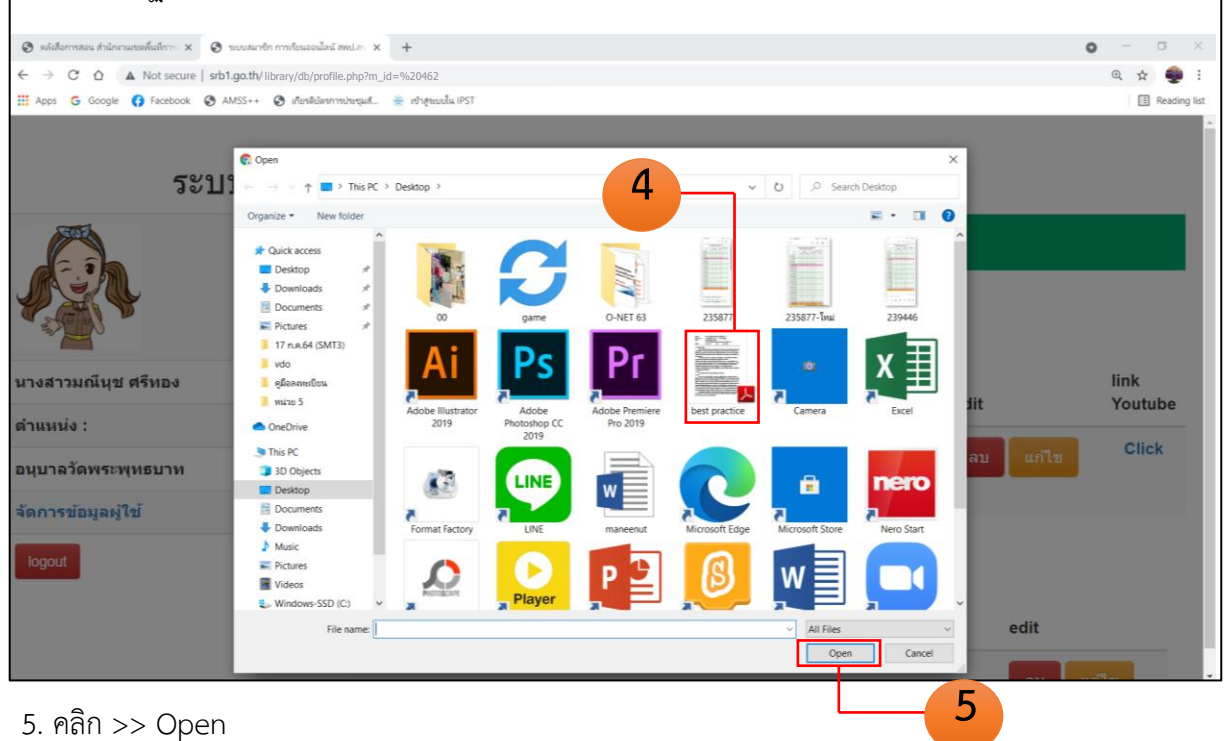

h

## 6. คลิก >> บันทึกข้อมูล

| 🕲 คลังสือการสอน สำนักงานเขตพื้นที่การ 🗙 🔇 ระบบสม | กษิก การเรียนออนไลน์ สพป.สร 🗙 🕂                 |                                                   |       | 0                | - • ×            |
|--------------------------------------------------|-------------------------------------------------|---------------------------------------------------|-------|------------------|------------------|
| ← → C ☆ ▲ Not secure   srb1.go.th                | v/library/db/profile.php?m_id=%20462            |                                                   |       |                  | ० 🕁 🍨 :          |
| 🗰 Apps Ġ Google 🚯 Facebook 🔇 AMSS+               | • 🚱 เกียรติบัตรการประชุมส์ 🌸 เข้าสู่ระบบใน IPST |                                                   |       |                  | E Reading list   |
| ระบบ                                             | <mark>เพิ่มสือ เพิ่มไปสว้</mark>                |                                                   | ×     |                  |                  |
|                                                  | รายละเอียด                                      | Best practice                                     | ~     |                  |                  |
| นางสาวมณีนุช ศรีทอง                              | กลุ่มสาระการเรียนรู้                            | ภาษาไทย                                           | ~     |                  | link             |
| ดำแหน่ง :<br>อนบาอวัดพระพทธบาท                   | ห้วข้อ                                          | การแก้ไขปัญหาอ่านไม่ออก เขียนไม่ได้               |       | edit<br>ลบ แก้ไข | Youtube<br>Click |
|                                                  | รายละเอียด                                      | ชั้นประถมศึกษาปีที่ 1 โรงเรียนอนุบาลวัดพระพุทธบาท |       |                  |                  |
| จัดการข้อมูลผู้ใช้<br>logout                     | file Upload                                     | Choose File best practice.pdf                     |       |                  |                  |
|                                                  |                                                 | บันทึกข้อมูล                                      | Close | edit             | 11 at 1          |
|                                                  |                                                 |                                                   | 6     |                  |                  |

# กฎ กติกา มารยาท ในการโพสต์

 ห้ามโพสต์ภาพ ข้อความ หรือสื่อที่ไม่สุภาพ ไม่เหมาะสม ผิดกฎหมาย ผิดศิลธรรม พาดพิงให้ผู้หนึ่งผู้ใดเกิดความเสียหายหรือเสื่อมเสียชื่อเสียง รวมถึงการ โพสต์ภาพหรือข้อความที่อาจก่อให้เกิดความตระหนกตกใจ สื่อความหมาย คลาดเคลื่อน ซึ่งอาจก่อให้เกิดการแตกความสามัคคีในหมู่คณะ หรือใช้พื้นที่เว็บเพื่อ กระทำการในลักษณะอื่นใดที่อาจเป็นภัยต่อสังคม หรือความมั่นคงของประเทศ

 ห้ามโพสต์ภาพหรือข้อความทั้งทางตรงหรือทางอ้อมในการประกาศซื้อ-ขาย ให้การสนับสนุน แนะนำแหล่งซื้อ-ขายสิ่งผิดกฎหมายทุกชนิด หากตรวจพบจะ ทำการลบกระทู้หรือคำตอบทันทีโดยไม่แจ้งให้ทราบล่วงหน้าพร้อมทำ การระงับไอ พีผู้นั้นตลอดไป

คลังสื่อการเรียนรู้ และสื่อเทคโนโลยีดิจิทัล

ของสำนักงานเขตพื้นที่การศึกษาประถมศึกษาสระบุรี เขต 1 เป็นสื่อกลางในการ สื่อสาร แลกเปลี่ยน สื่อการเรียนรู้ และสื่อเทคโนโลยีดิจิทัล คุณครู ผู้ปฏิบัติงานใน สำนักงานเขตพื้นที่การศึกษา ประถมศึกษาสระบุรี เขต 1 เพื่อความเจริญงอกงามในปัญญา และเจริญก้าวหน้าในวิชาชีพ

## CREDIT

| Web Director:   | นายฉลาด สาโยธา                                                  |  |  |
|-----------------|-----------------------------------------------------------------|--|--|
|                 | ผู้อำนวยการสำนักงานเขตพื้นที่การศึกษาประถมศึกษาสระบุรี เขต 1    |  |  |
| Web Master :    | นายสุธรรม เลิศนพคุณวงศ์                                         |  |  |
|                 | รองผู้อำนวยการสำนักงานเขตพื้นที่การศึกษาประถมศึกษาสระบุรี เขต 1 |  |  |
| :               | นางกนิษฐา ช่างถม                                                |  |  |
|                 | รองผู้อำนวยการสำนักงานเขตพื้นที่การศึกษาประถมศึกษาสระบุรี เขต 1 |  |  |
| Web Developer   | : กลุ่มนิเทศ ติดตาม และประเมินผลการจัดการศึกษา                  |  |  |
|                 | : ICT Team SRB1                                                 |  |  |
| Supported by    | : นายชยพล คชขันธ์                                               |  |  |
|                 | ผู้อำนวยการโรงเรียนชุมชนวัดหนองโนใต้                            |  |  |
| จัดทำคู่มือ     | : นางสาวมณีนุช ศรีทอง                                           |  |  |
|                 | รองผู้อำนวยการโรงเรียนอนุบาลวัดพระพุทธบาท                       |  |  |
|                 | นายยุทธกิจ ถาวารเกษตร                                           |  |  |
|                 | ผู้อำนวยการโรงเรียนวัดบ่อพระอินทร์                              |  |  |
| เรียบเรียงโดย : | นางศิริรัตน์ คอยเกษม                                            |  |  |
|                 | สึกษานิเทศก์ ชำนาญการพิเศษ                                      |  |  |